## Bestand verplaatsen van OneDrive naar een Team

| Cloudopslag Cloudopslag OneDrive                                                                                                    |                                                                                                    |
|----------------------------------------------------------------------------------------------------|----------------------------------------------------------------------------------------------------|
| 2 Voorbeelden<br>Trainingen<br>Handleidingen                                                                                                    |                                                                                                    |
| 3 Verken met bestanden.docx                                                                                                    | Openen         Koppeling kopiëren         Downloaden         Verwijderen         Naam wijzigen         Openen in OneDrive         Verplaatsen |
| 5 OneDrive $\widehat{\mathbb{A}}$ Robin<br>$\overrightarrow{\mathbf{G}}$ Robin<br>$\overrightarrow{\mathbf{G}}$ Robin<br>$\overrightarrow{\mathbf{G}}$ Mij<br>$\overrightarrow{\mathbf{G}}$ Off<br>$\overrightarrow{\mathbf{G}}$ Proc | n Slagman<br>jn Team 6<br>fice 365 Coaches Community<br>oject Office 365 Fase 3 BSO                                                           |
| 7 ↑ Mijn Team<br>Algemeen<br>Instructies en Training<br>Overleg                                                                                                    | B Type Naam<br>Microsoft Teams<br>OneDrive                                                                                                    |
| 9 Annuleren                                                                                                    | Verplaatsen                                                                                                    |

| 1 | Ga in Teams naar het onderdeel<br>'Bestanden' en klik op 'OneDrive'.                   |
|---|----------------------------------------------------------------------------------------|
| 2 | Ga naar de map waarin het te verplaatsen bestand staat.                                |
| 3 | Klik op de drie puntjes achter het bestand dat je wilt verplaatsen.                    |
| 4 | Klik op 'Verplaatsen'.                                                                 |
| 5 | Klik op 'Bladeren in teams in kanalen'.                                                |
| 6 | Selecteer het team waarnaar je het bestand wilt verplaatsen.                           |
| 7 | Kies een kanaal.                                                                       |
| 8 | Kies in het kanaal eventueel nog een map,<br>waarnaar je het bestand wilt verplaatsen. |
| 9 | Klik op 'Verplaatsen'.                                                                 |
|   |                                                                                        |